## **TUTORIAL – PREVISÃO DE UNIFORMES ESCOLARES**

No Gestão Fácil é possível realizar a previsão de entrega dos uniformes escolares para um determinado período escolar apenas no **login do Diretor(a)**. Para realizar o cadastramento dos tamanhos dos uniformes e a numeração dos calçados dos estudantes, o usuário deve acessar o seguinte caminho:

## Acadêmicos > Secretaria Escolar > Cadastros > Previsão de Uniforme.

| estaofacil.educataboao.com.br/acad                                                                                                    | lemico/modulos/secretaria/                                                                                                    | /matriculaUniforme.sige                      |                                                                                                    | Q &               | ☆ 🛞 🌧 |
|----------------------------------------------------------------------------------------------------|----------------------------------------------------------------------------------------------------|----------------------------------------------|----------------------------------------------------------------------------------------------------|-------------------|-------|
|                                                                                                    | DÊMICO                                                                                                    | ROGÉRI<br>(11:46:2<br>Quarts-feira, 7/12/202 | 5 Instituição selecionada<br>EMEB - DARCY RIPEIRO<br>Con Con Control Control | ~                 |       |
| Cadastros       Secretaria Escolar         Verticolar       Verticolar         Verticolar       Verticolar         Periodo Letivo       2022 ANUAL(FU         1° ANO A       1° ANO B         1° ANO B       1° ANO B         1° ANO B       1° ANO B         1° ANO A       2° ANO A         2° ANO B       2° ANO B         2° ANO B       2° ANO B         2° ANO B       3° ANO A | Funcionários Inteligência Acadêmica<br>Cadartos Calendário Dia<br>Diagnósticos<br>Diagnósticos<br>Biciplinas<br>Bicapa de Ensino<br>Basea de Escrita<br>Mural<br>Previsão de Uniforme<br>Tipo de Ocorrâncias<br>Tipo de Ocorrâncias<br>Tipo de Ocorrâncias<br>Tipo de Ocorrâncias<br>Tipo de Ocorrâncias<br>Tipo de Ocorrâncias<br>Tipo de Ocorrâncias<br>Tipo de Ocorrâncias<br>Tipo de Ocorrâncias | Meu Slatema                                  | Veriodo letivo Previsão de Matricula                                                                                                    | Relatórios Turmas |       |
|                                                                                                    |                                                                                                    | TABOÃO<br>DA SERRA                           |                                                                                                    |                   |       |

Nesta página, basta selecionar o ano letivo (**2022**) e selecionar a sala desejada para abrir uma lista contendo o nome dos alunos e os formulários para preenchimento individual dos tamanhos dos uniformes e numeração dos calçados, conforme a imagem abaixo:

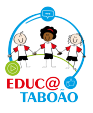

| יש |                                         |                                                     |    |         |        |   |
|----|-----------------------------------------|-----------------------------------------------------|----|---------|--------|---|
|    | 11                                      |                                                     |    |         |        |   |
| ~  | Uniforme                                |                                                     |    |         |        | ~ |
| N٥ | Reg. Matrícula                          | Nome                                                | Ur | niforme | Tenis  |   |
| 1  | 88888888888888855298                    | ALESSANDRA DE JESUS DA SILVA BATISTA                | 2  | M 🗸     | 2 31 🗸 |   |
| 2  | 88888888888888854850                    | ANA ALICIA VITORIA MONTEIRO DA SILVA                | 2  | G 🗸     | 2 33 🗸 |   |
| 3  | 8886868866                              | ANA SOFIA GOMES DE OLIVEIRA                         | 1  | GG 🗸    | 2 33 🗸 |   |
| 4  | 88888888888888855498                    | ANTHONY IKENNA GABRIEL NWACHUKWU(GEMEOS 43651/2021) | 2  | P 🗸     | 2 28 🗸 |   |
| 5  | 8446744073709551858                     | BERNARDO MENDES DE OLIVEIRA                         | 2  | PP 🗸    | 2 26 🗸 |   |
| 6  | 8938043046378432681                     | BRAYAN TENORIO DOS SANTOS                           | 2  | M 🗸     | 2 28 🗸 |   |
| 7  | 2022031633                              | DANIEL BENTO SILVEIRA                               | 2  | ΡV      | 2 28 🗸 |   |
| 8  | 8938043046378432765                     | DOMINIQUE RAYRA SOUSA DE MOURA                      | 1  | G 🗸     | 2 30 🗸 |   |
| 9  | 2021022521                              | ENNZO ALMEIDA DE ANDRADE                            | 1  | G 🗸     | 2 32 🗸 |   |
| 10 | 88888888888888854968                    | ENZO GABRIEL GONÇALVES DE LIMA                      | 2  | G 🗸     | 2 30 🗸 |   |
| 11 | 2132132132222222326                     | GABRIEL HENRIQUE PINTO QUEIROZ                      | 2  | G 🗸     | 2 29 🗸 |   |
| 12 | 88888888888888854965                    | HEITOR GABRIEL OLIVEIRA DE SOUZA                    | 2  | M 🗸     | 2 32 🗸 |   |
| 13 | 88888888888888854974                    | ITALO BARBOSA SOARES OLIVEIRA                       | 2  | M 🗸     | 2 28 🗸 |   |
| 14 | 8938043046378432609                     | JOAO LUCAS RIBEIRO SANTOS                           | 2  | M 🗸     | 2 26 🗸 |   |
| 15 | 03333                                   | JOÃO MIGUEL BORGES PEDREIRA                         | 3  | PP 🗸    | 2 30 🗸 |   |
| 16 | 8888888888888855519                     | JOAO MIGUEL RIBEIRO SANTOS                          | 2  | G 🗸     | 2 31 🗸 |   |
| 17 | 88888888888888854989                    | JOAQUIM MARCOS FERREIRA DOS SANTOS                  | 1  | GG 🗸    | 2 31 🗸 |   |
| 18 | 213213213222222335                      | JULIANO MORAIS DE OLIVEIRA                          | 2  | PP 🗸    | 2 28 🗸 |   |
| 19 | 88888888888888854993                    | KAUAN OLIVEIRA CARDIAL                              | 2  | Ρv      | 1 30 🗸 | _ |
| 20 | 000000000000000000000000000000000000000 |                                                     |    |         |        |   |

Nesta página, o usuário pode especificar o tamanho do uniforme do estudante, na coluna "Tênis" o usuário pode especificar a numeração dos calçados dos estudantes e após alimentar os formulários, basta clicar em confirmar para efetivar as alterações.

**OBSERVAÇÕES**: Lembrando que **não é necessário** preencher a coluna de quantidade tanto na coluna dos uniformes escolares quanto dos tênis, pois por padrão os estudantes receberão 1 kit cada.

Em caso de dúvidas, entre em contato através da Central de Atendimento

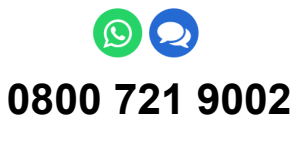

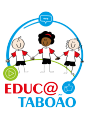